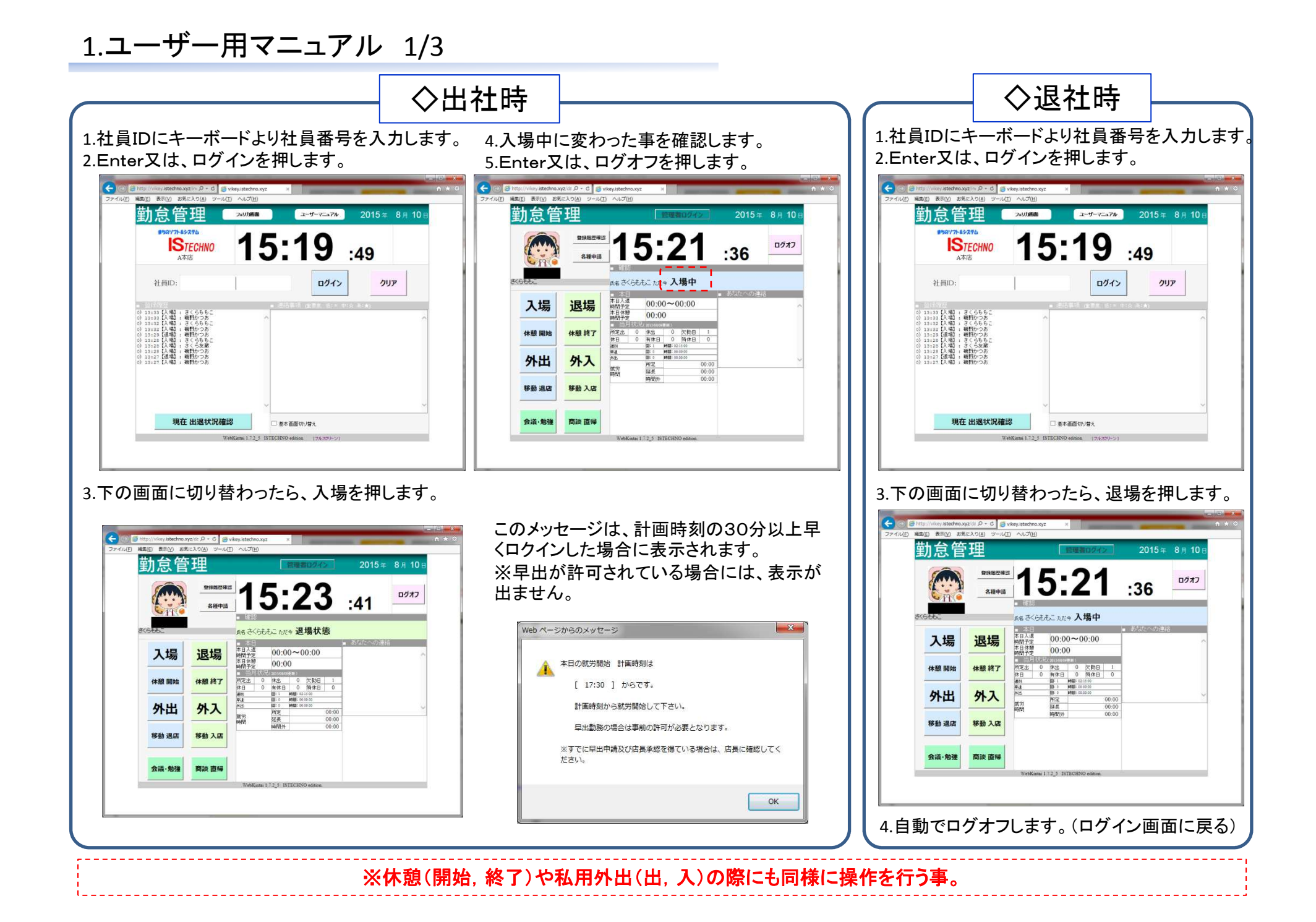

2.ユーザー用マニュアル 2/3

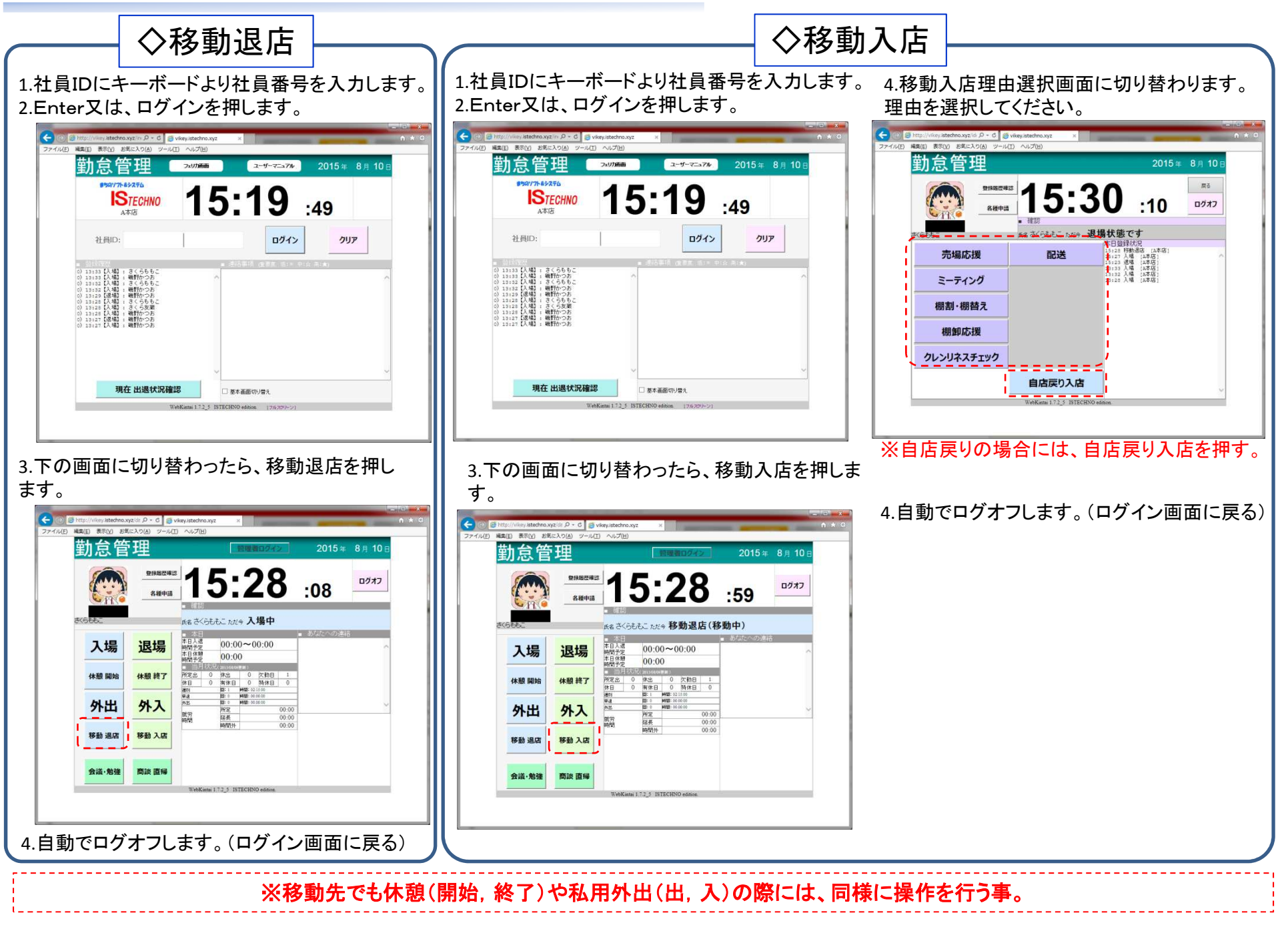

3.ユーザー用マニュアル 3/3

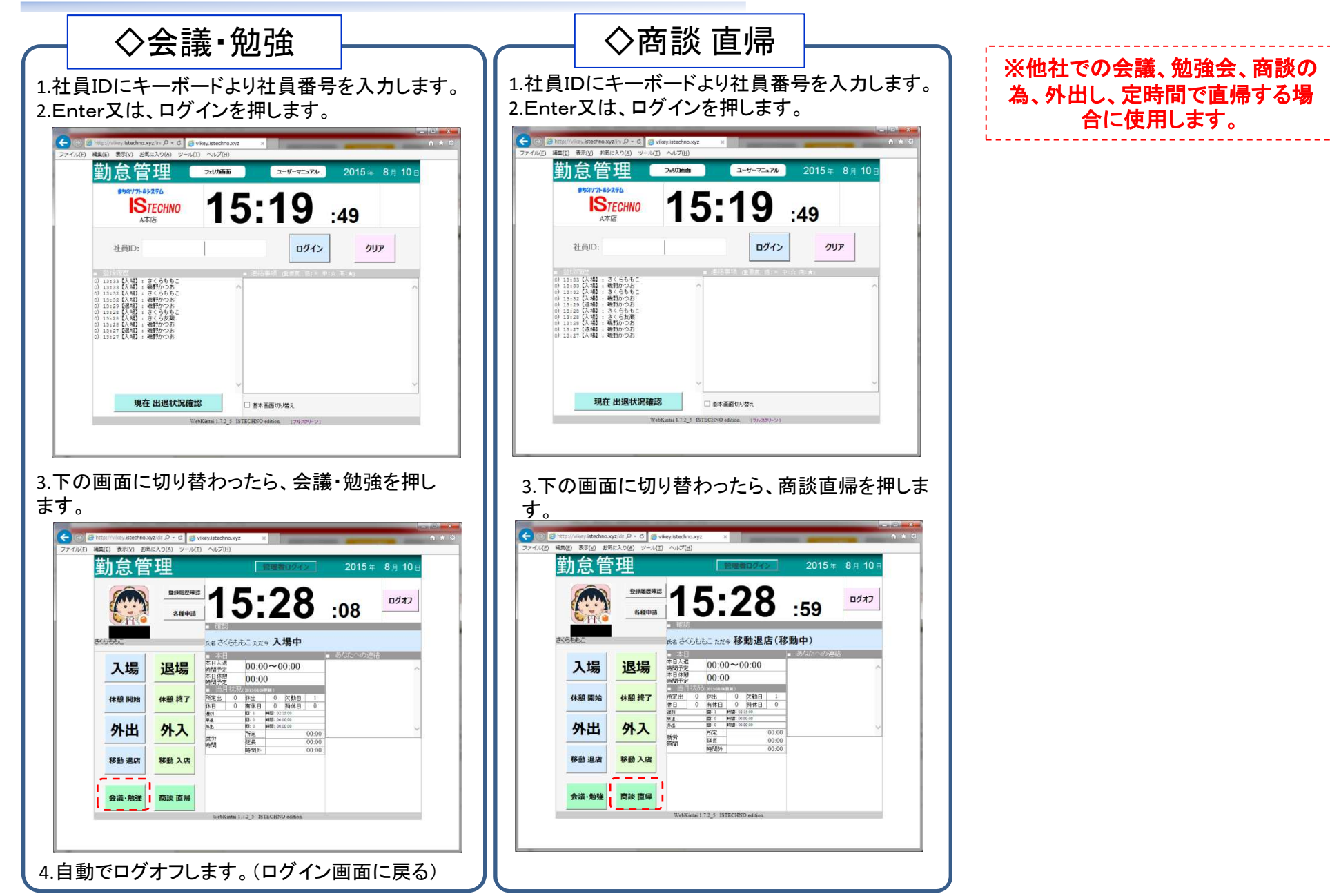

# 4.フェリカカードによる打刻の操作 1/2

#### ◇出社時

午前は、入場になっています。(濃い青色) 出勤の場合には、入場の状態である事を確認 してフェリカカードをリーダーへタッチする。また、 入場が濃い青色でない場合には、入場をクリッ クしてからフェリカカードをリーダーへタッチする。

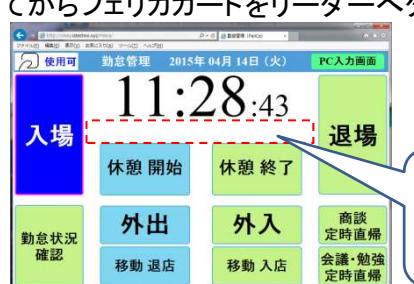

## ◇休憩開始

休憩開始の場合には、休憩開始をクリックしてからフェリカカードをリーダーへタッチする。

| 29 4142) Main #200 28 | Reading or-sets Another | Prior B Briter Insco | A-5-0         |
|-----------------------|-------------------------|----------------------|---------------|
| ⊘ 使用可                 | 勤怠管理 2015年              | F 04月 14日(火)         | PC入力画面        |
| 入場                    | 11:33:04                |                      | 退堤            |
|                       | 休憩 開始                   | 休憩終了                 | 上吻            |
| 勤怠状況<br>確認            | 外出                      | 外入                   | 商談<br>定時直帰    |
|                       | 移動 退店                   | 移動入店                 | 会議·勉強<br>定時直帰 |

### ◇外出

外出の場合には、外出をクリックしてからフェリ カカードをリーダーへタッチする。

|            | wrania<br>Nobel a-adi Antiki | P-6 BEER INCO | * • •         |
|------------|------------------------------|---------------|---------------|
| 2 使用可      | 勤怠管理 20154                   | ₣ 04月 14日(火)  | PC入力画面        |
| 入場         | 11:41:46                     |               | 退場            |
|            | 休憩 開始                        | 休憩 終了         | ~ »           |
| 勤怠状況<br>確認 | 外出                           | 外入            | 商談<br>定時直帰    |
|            | 移動 退店                        | 移動 入店         | 会議·勉強<br>定時直帰 |

◇退社時

午後は、退場になっています。(濃い青色) 退勤の場合には、退場の状態である事を確認 してフェリカカードをリーダーへタッチする。また、 退場が濃い青色でない場合には、入場をクリッ クしてからフェリカカードをリーダーへタッチする。

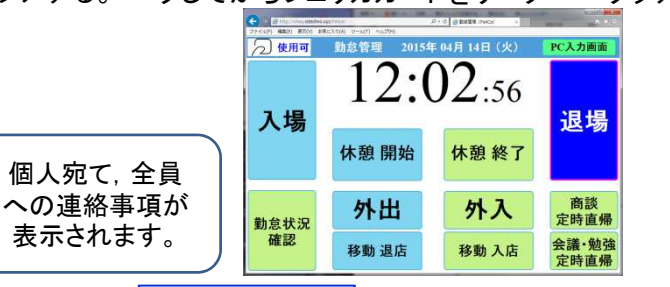

◇休憩終了

休憩終了の場合には、休憩終了をクリックしてからフェリカカードをリーダーへタッチする。

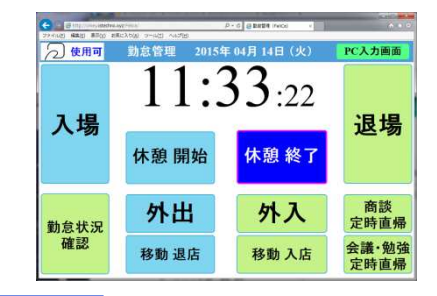

◆**外入** 外入の場合には、外入をクリックしてからフェリ

カカードをリーダーへタッチする。

| 2 使用可      | 勤怠管理 2015年 | F 04月 14日 (火) | PC入力画面        |
|------------|------------|---------------|---------------|
| 入場         | 11:42:23   |               | 退堤            |
|            | 休憩開始       | 休憩終了          |               |
| 勤怠状況<br>確認 | 外出         | 外入            | 商談定時直帰        |
|            | 移動 退店      | 移動入店          | 会議·勉強<br>定時直帰 |

## ◇勤怠状況確認

月単位で、入場,休憩開始,休憩終了,退場の 状態を確認できます。

勤怠状況確認をクリックしてからフェリカカード をリーダーへタッチする。

| ∂ 使用可      | 勤怠管理 2015年 | F 04月 14日(火) | PC入力画面 |
|------------|------------|--------------|--------|
| 入場         | 11:34:08   |              | 退場     |
|            | 休憩 開始      | 休憩終了         | 2-9    |
| 勤怠状況<br>確認 | 外出         | 外入           | 商談定時直帰 |
|            | 移動 退店      | 移動入店         | 会議·勉強  |

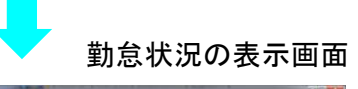

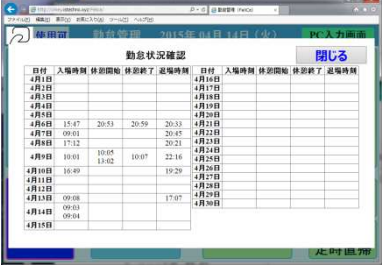

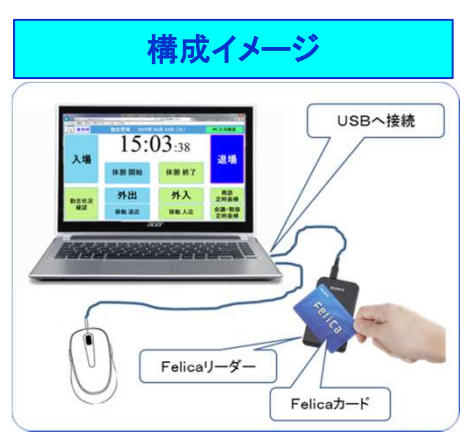

## 5.フェリカカードによる打刻の操作 2/2

### ◇移動退店

移動退店の場合には、移動退店をクリック してからフェリカカードをリーダーへタッチ する。

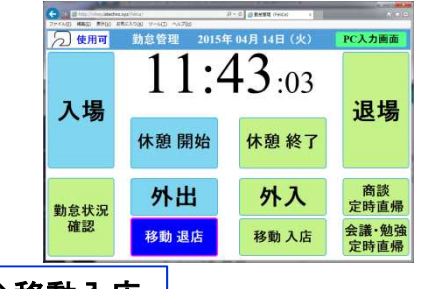

#### ◇移動入店

移動入店の場合には、移動入店をクリックする。

| 2 使用可 | 动总管理 2015 | 年 04月 14日 (火)        | PC入力面面 |
|-------|-----------|----------------------|--------|
|       | 移         | 助入店                  |        |
|       | 売り場応援     | ミーティング               |        |
|       | 棚割・棚替え    | 棚卸応援                 |        |
|       | クレンリネス    | 配送                   |        |
|       | 自店        | 戻り入店                 |        |
|       |           | 目じる                  |        |
|       | 12        | In the second second | 定時直帰   |

理由をクリックしてからフェリカカードをリー ダーへタッチする。

| Contraction of the second | 1925-016<br>BicASON 9-662 567(0) | - 2 - 0 2 EXER (HAC) |           |
|---------------------------|----------------------------------|----------------------|-----------|
| 2 使用可                     | 動怠管理 2015                        | 5年04月14日(法           | () PC入力面面 |
|                           | 移                                | 助入店                  |           |
|                           | 売り場応援                            | ミーティン                | ノグ        |
|                           | 棚割・棚替え                           | 棚卸応:                 | 援         |
|                           | クレンリネス                           | 配送                   |           |
|                           | 自店                               | 戻り入店                 |           |
|                           |                                  | 用じる                  |           |
|                           |                                  |                      | 定時直帰      |

◇商談定時直帰

他社での商談の為、外出して定時間で直帰す る場合に使用します。商談定時直帰をクリックし てからフェリカカードをリーダーへタッチする。

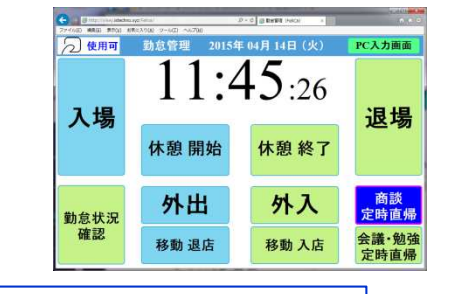

## ◇会議し勉強定時直帰

他社での会議、勉強会の為、外出して定時間で 直帰する場合に使用します。会議、勉強定時直 帰をクリックしてからフェリカカードをリーダーへ タッチする。

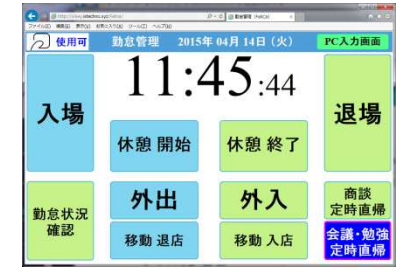

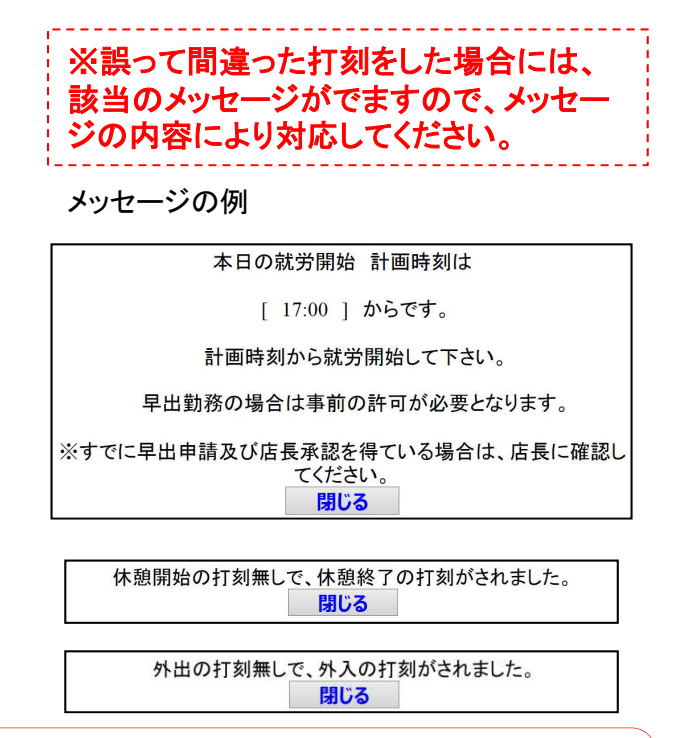

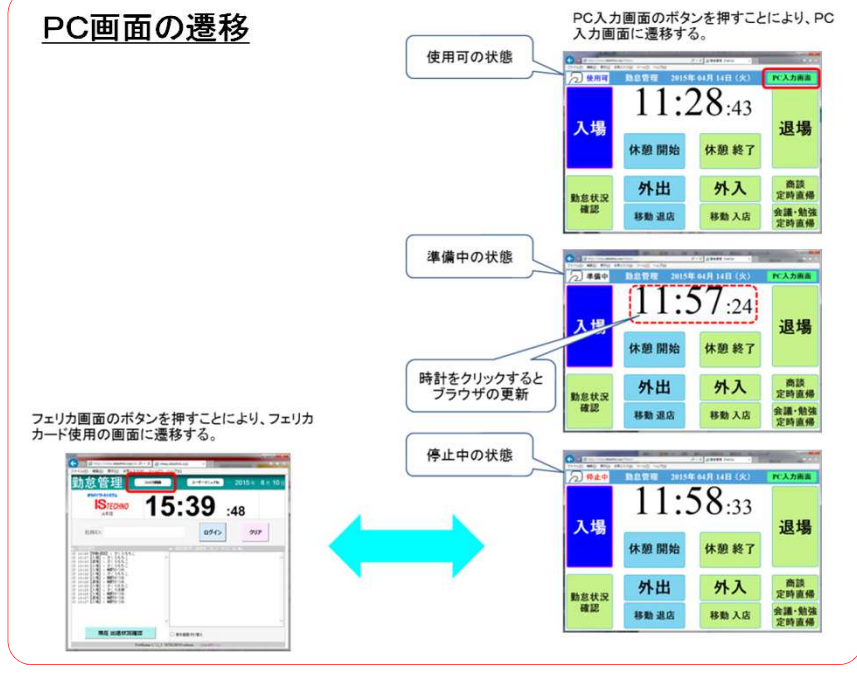